# Purchasing and Invoice Matching Enhancements

Release 5.1

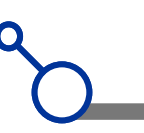

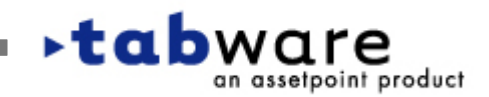

Purchasing Major Features Added

- TabLink connecting buyers to web-based supplier catalogs
- Email Official Copy of Purchase Order and Request for Quotes

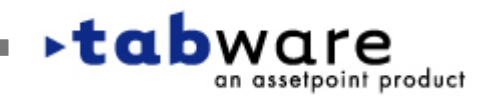

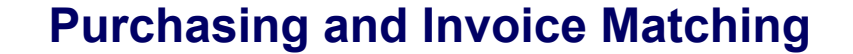

# TabLink

**Changes to:** 

Security

•Setup

Supplier Notebook

Requisition Notebook

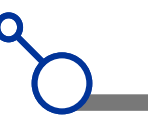

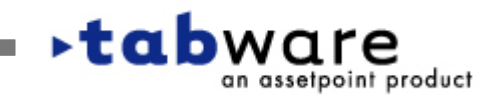

#### **TabLink - Security**

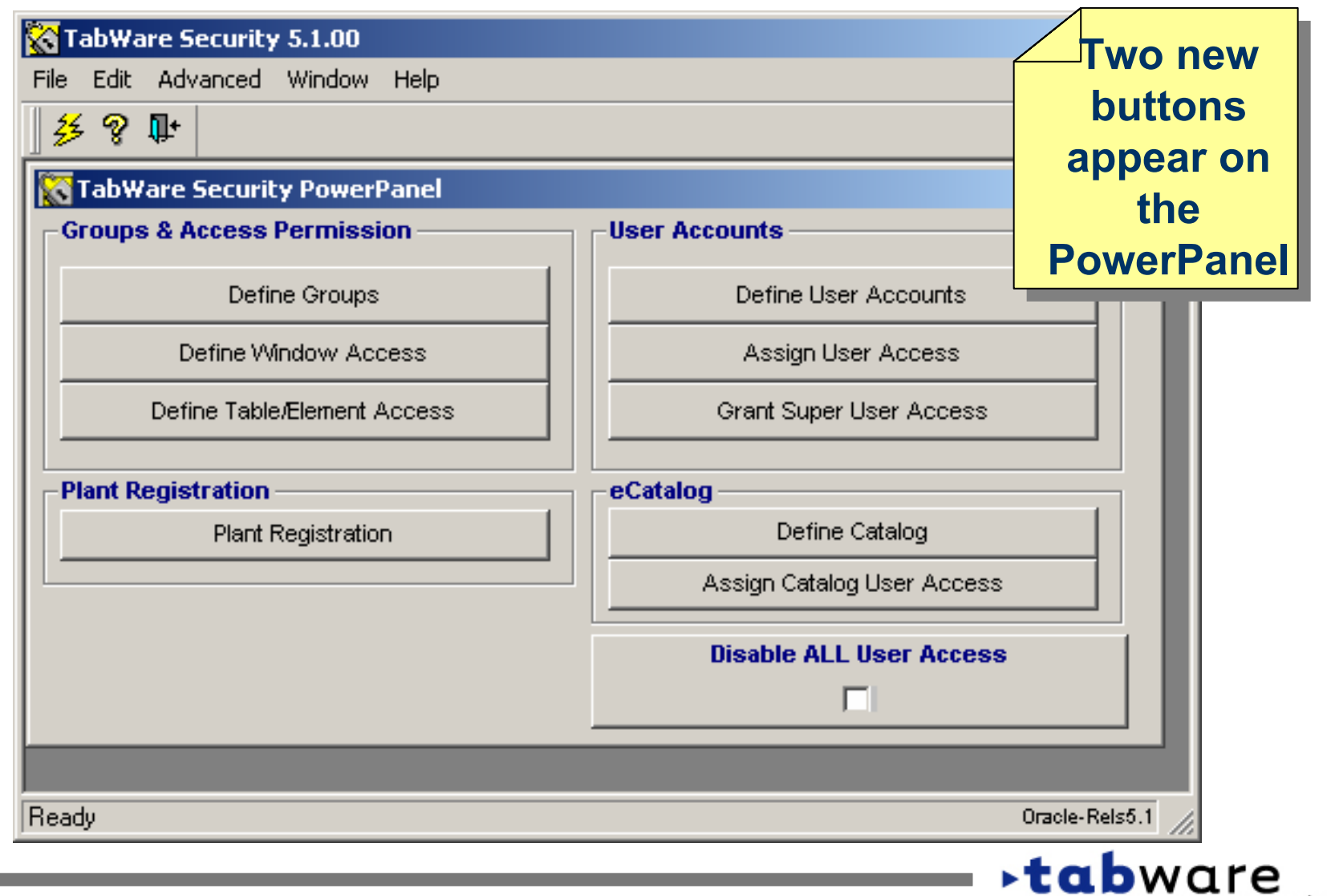

an assetpoint product

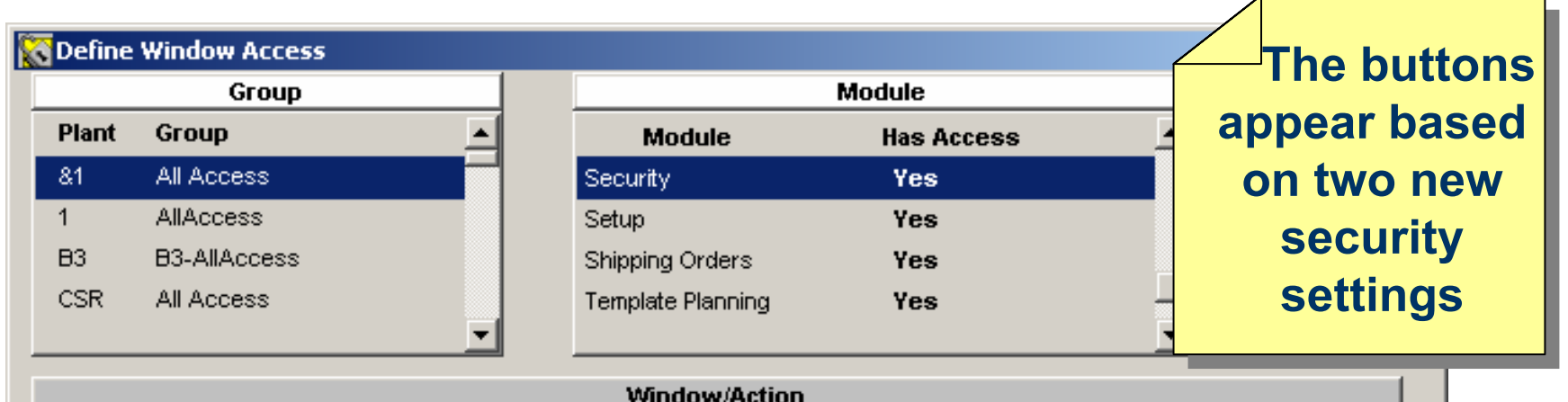

| Window Description     | Action       | Has<br>Access | Window Name                  |  | <b></b> |
|------------------------|--------------|---------------|------------------------------|--|---------|
| Copy Security Access   | Update       |               | w_se_copy_group              |  |         |
|                        | Update       |               | w_se_copy_from               |  |         |
| Define Security Groups | Update       |               | w_se_define_groups_eu        |  |         |
| Define User Accounts   | Update       | <b>F</b>      | w_se_define_user_accounts_eu |  |         |
| eCatalog Setup         | Update       |               | w_se_ecatalog_setup          |  |         |
| eCatalog User Access   | Update       |               | w_se_ecatalog_user_access    |  |         |
| Logout Connected user  | Update       | <b>•</b>      | w_se_logout_user             |  |         |
| Plant Registration     | Delete       |               | w_se_plant_reg_eu            |  | -       |
|                        | Inquiry      |               | w_se_plant_reg_eu            |  |         |
|                        | New          |               | w_se_plant_reg_eu            |  |         |
|                        | Update       |               | w_se_plant_reg_eu            |  |         |
| Security PowerPanel    | DisableUsers |               | w_se_powerpanel_security     |  |         |

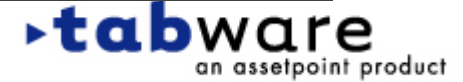

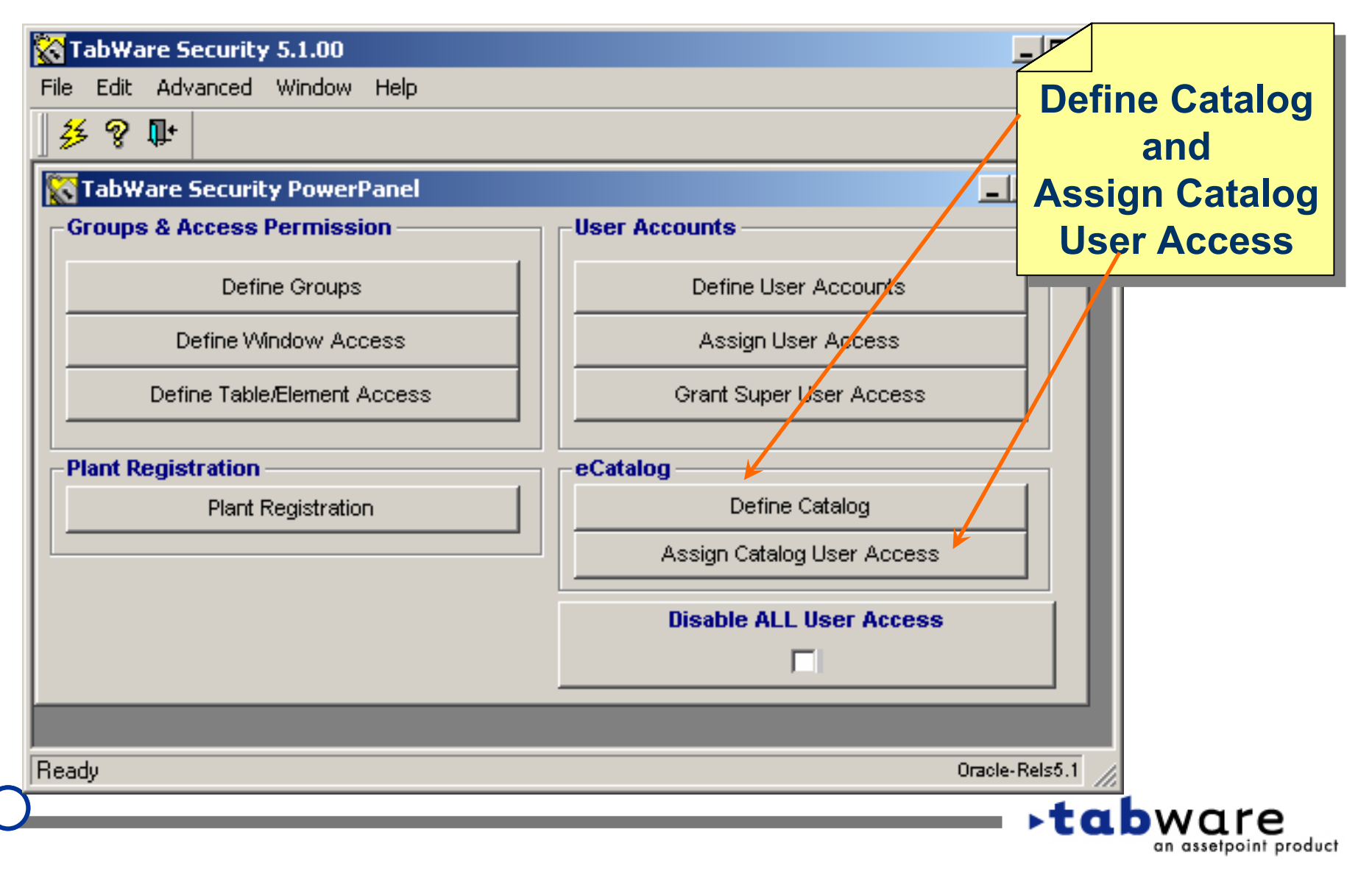

C

| 🔯 Define Catalog    |                                                                     | <u>-0×</u>     |
|---------------------|---------------------------------------------------------------------|----------------|
| Plant               | ROF 💌                                                               | <b>_</b>       |
| Catalog Name        | Quadrem Active 🔽                                                    | <u> о</u> к    |
| Catalog URL         | https://catalog.quadrem.net/servlet/BugsEye?ForceTarget=YES&~OkCode |                |
|                     |                                                                     |                |
| Return URL          | http://tablink/oraimquadrem.asp                                     |                |
|                     |                                                                     |                |
| Launch ASP          | http://tablink/oralcquadrem.asp                                     | ✓ TabWare is   |
|                     |                                                                     | delivered with |
| Activation Code     | 09939456                                                            | the catalog    |
| Notify Employee     | Jane 💌                                                              | supported      |
| Notify Job Function | Manager                                                             | Supported      |
| Number Of Days      | 1                                                                   | <b>_</b>       |

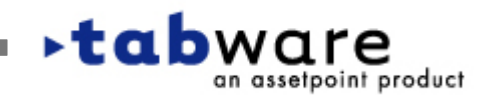

C

| 🔯 Define Catalog                                                                 | -DX            |
|----------------------------------------------------------------------------------|----------------|
| Plant ROF 💌                                                                      | <b>_</b>       |
| Catalog Name Quadrem Active 🔽                                                    |                |
| Catalog URL https://catalog.quadrem.net/servlet/BugsEye?ForceTarget=YES&~OkCode= |                |
|                                                                                  |                |
| Return URL http://tablink/oraimquadrem.asp                                       |                |
|                                                                                  | The Catalog    |
| Launch ASP http://tablink/oralcquadrem.asp                                       | URL contains   |
|                                                                                  | the connection |
| Activation Code 09939456                                                         | information to |
| Notify Employee Jane                                                             | the supplier's |
| Notify Job Function Manager                                                      | Website.       |
| Number Of Days 1                                                                 | <b>_</b>       |

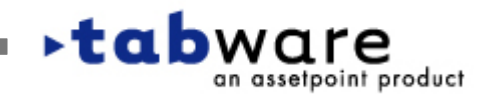

C

| 🕅 Define Catalog    |                                                         | -o×                                                                    |
|---------------------|---------------------------------------------------------|------------------------------------------------------------------------|
| Plant               | ROF 💌                                                   | <b>_</b>                                                               |
| Catalog Name        | Quadrem Ac                                              | tive 🗹 🛛 🔽 🗸                                                           |
| Catalog URL         | https://catalog.quadrem.net/servlet/BugsEye?ForceTargel | =YES&~OkCode=ADDI&TAR                                                  |
| Return URL          | http://tablink/oraimquadrem.asp                         |                                                                        |
| Launch ASP          | http://tablink/oralcquadrem.asp                         | The Return and<br>Launch entries designate<br>the location of the .net |
| Activation Code     | 09939456                                                | applications that are                                                  |
| Notify Employee     | Jane 💌                                                  | installed on the client's                                              |
| Notify Job Function | Manager 🗾                                               | webserver.                                                             |
| Number Of Days      | 1                                                       |                                                                        |

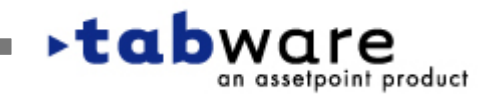

C

an assetpoint product

| 🔯 Define Catalog                                                  |                                      |
|-------------------------------------------------------------------|--------------------------------------|
| Plant ROF 💌                                                       |                                      |
| Catalog Name Quadrem                                              | Active 🗹 🛛 📈                         |
| Catalog URL https://catalog.quadrem.net/servlet/BugsEye?ForceTarg | get=YES&~OkCode=ADDI&TAR             |
| Return URL http://tablink/oraimquadrem.asp                        |                                      |
| Launch ASP http://tablink/oralcquadrem.asp                        | An activation<br>code is required to |
| Activation Code 09939456                                          | enable access to<br>the catalog from |
| Notify Employee Jane                                              | TabWare. This is                     |
| Notify Job Function Manager                                       | obtained from                        |
| Number Of Days 1                                                  | TabWare Support.                     |
|                                                                   | <b>▶tab</b> ware                     |

C

| Plant ROF 💌                                                           | <b>_</b>                          |
|-----------------------------------------------------------------------|-----------------------------------|
| Catalog Name Quadrem Activ                                            |                                   |
| Catalog URL https://catalog.quadrem.net/servlet/BugsEye?ForceTarget=Y | 'ES&~OkCode=ADDI&TAR              |
| Return URL http://tablink/oraimquadrem.asp                            |                                   |
| Launch ASP http://tablink/oralcquadrem.asp                            | or job function can               |
| Activation Code 09939456                                              | errors that occur                 |
| Notify Employee Jane                                                  | during a catalog                  |
| Notify Job Function   Manager                                         | shopping session<br>from TabWare. |

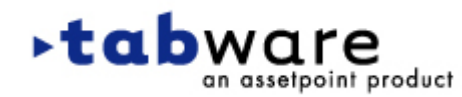

C

| Define Catalog      |                                                              |                                    |
|---------------------|--------------------------------------------------------------|------------------------------------|
| Plant               | ROF 💌                                                        | <u> </u>                           |
| Catalog Name        | Quadrem Active 🗹                                             |                                    |
| Catalog URL         | https://catalog.quadrem.net/servlet/BugsEye?ForceTarget=YES& | ~OkCode=ADDI&TAR                   |
| Return URL          | http://tablink/oraimquadrem.asp                              | The length of time that any errors |
| Launch ASP          | http://tablink/oralcquadrem.asp                              | logged are<br>maintained           |
| Activation Code     | 09939456                                                     | on the system is                   |
| Notify Employee     | Jane 💌                                                       | designated with the                |
| Notify Job Function | Manager 📃                                                    | Number of Days                     |
| Number Of Days      |                                                              | value.                             |
|                     |                                                              |                                    |
| 0                   |                                                              |                                    |

C

| 👯 Assign Catalog User Access |            |                           |
|------------------------------|------------|---------------------------|
| Catalogs                     |            | Apply OK                  |
| ROF Quadrem                  | <b>_</b> _ |                           |
|                              | <u> </u>   | <u>X</u> <u>C</u> ancel   |
| Users Assigned               |            | Users Not Assigned        |
| BLAC1077 Jane Black          | BCUR2025   | Bill Curtis               |
| FREEFLOW Free Flow User      | BIL1       | bil1                      |
| VVAIN8967 Jackey Waingart    | > CURT2025 | Bill Curtis Access to the |
|                              | FETZ9855   | lef option to use         |
|                              | FOGL4433   | Boy Tablink from the      |
|                              | GLOBAL     |                           |
|                              | GRAN5363   | Requisition               |
|                              | JOHN3287   |                           |
|                              | KAMI4893   | Kar is granted on the     |
|                              |            |                           |
| Catalog User Name USERNAME   |            | Assign Catalog Usel       |
| Catalog Password             |            | Access window.            |
| Default Item Type Nonstock 💌 |            |                           |
|                              |            |                           |
|                              |            |                           |

## ~

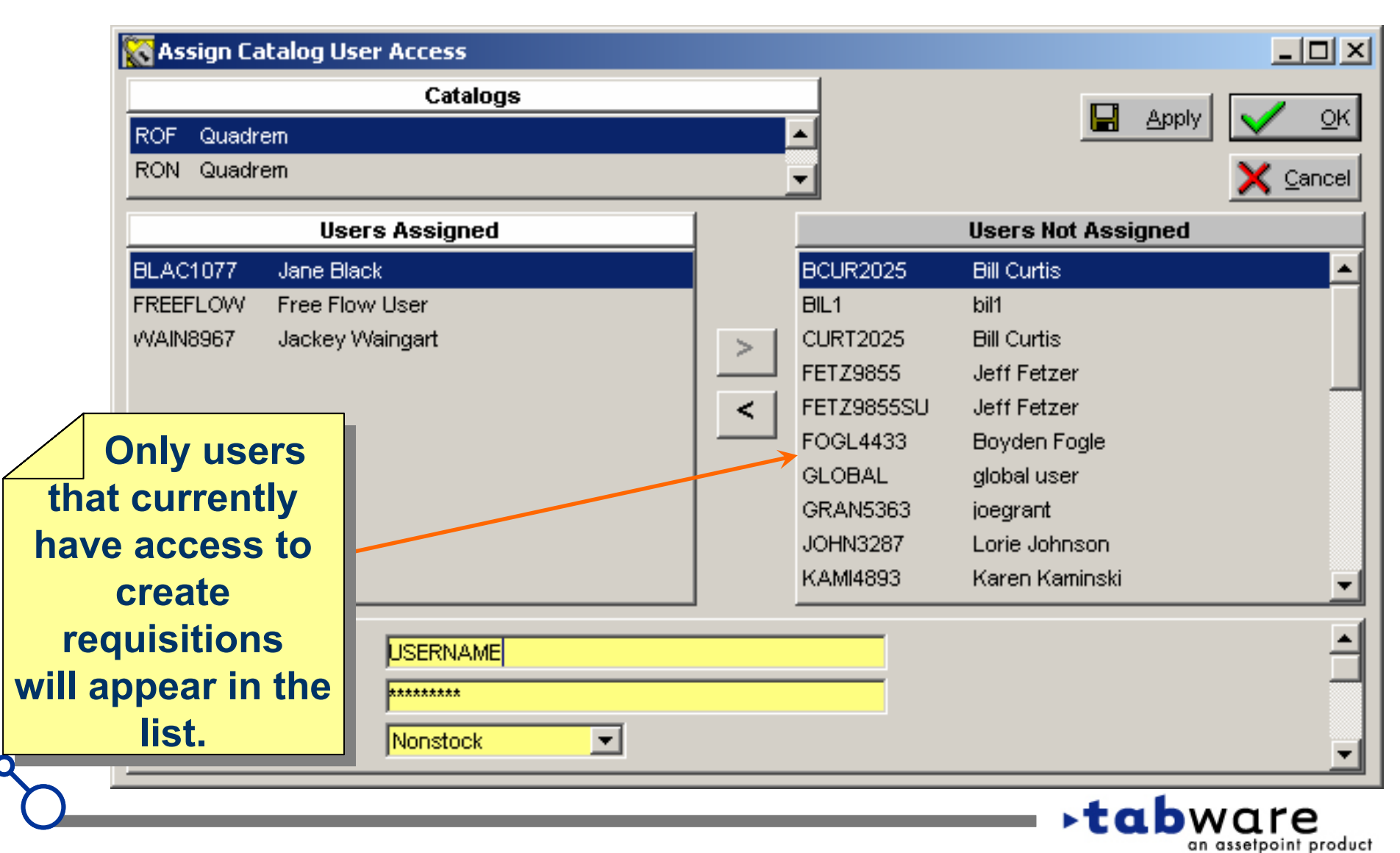

C

| Catalogs         Image: Colspan="2">Apply       QC         Users Assigned         Users Assigned         Users Not Assigned         Bll Curtis         Bll Curtis         Bll Curtis         Bll Curtis         FREEFLOW       Free Flow User         VVAIN8967       Jackey Waingart         ✓       CUR2025       Bill Curtis         FETZ9855       Jeff Fetzer         FETZ9855       Jeff Fetzer         FOGL4433       Boyden Fogl       Security         JOHN3287       Lorie Johns       Catalog User Name       JSERNAME         Catalog User Name       JSERNAME         Catalog Vser Name       JSERNAME         Catalog Password         Image: Catalog Password       Image: Catalog Password<                                                                                                    | 🔯 Assign Catalog User Access |          |              |              |                 |
|----------------------------------------------------------------------------------------------------|------------------------------|----------|--------------|--------------|-----------------|
| ROF Quadrem   ROF Quadrem     Qancel     Users Assigned     Users Not Assigned     Users Not Assigned     BLAC1077 Jane Black   FREEFLOW Free Flow User   WAIN8967 Jackey Waingart     Security   GLANS363   Joegrant   JOHN3287   Lorie Johns   Catalog User Name   USERNAME   Catalog Password   Mathematical     Mathematical     Users Not Assigned     Users Not Assigned   BLAC1077   Jane Black   FREEFLOW   Free Flow User   WAIN8967   Jackey Waingart     Security   BLAC1025   Bill Curtis   BIL to bill   Cult 2025   Bill Curtis   FETZ9855   Jeff Fetzer   FETZ9855U   Jeff Fetzer   FGRAN5363   Joegrant   JOHN3287   Lorie Johns   KAMI4893   Karen Kami   Catalog Iser Name   JSERNAME   Catalog Password   Mathematical   Default Item Type                                                                                                    | Catalogs                     |          |              | E            |                 |
| RON Quadrem     Users Assigned     Users Not Assigned     BLAC1077 Jane Black     FREEFLOW Free Flow User   VVAIN8967 Jackey Waingart     Image: Colspan="2">Users Not Assigned     BL1 bill   Image: Colspan="2">Curitis   BIL1 bill   Image: Colspan="2">Curity   Image: Colspan="2">Users Not Assigned     BL20225 Bill Curtis   BIL1 bill   Image: Colspan="2">Curity   Image: Colspan="2">Image: Colspan="2">Security   Image: Colspan="2">Image: Colspan="2">Image: Colspan="2" Image: Colspan="2" Image: Colspa                                                                                                    | ROF Quadrem                  | <u>P</u> | <u> </u>     | _            |                 |
| Users Assigned         BLAC1077       Jane Black         FREEFLOW       Free Flow User         WAIN8967       Jackey Waingart         VMAIN8967       Jackey Waingart         Image: Catalog User Name       USERNAME         Catalog Password       Image: Catalog Password         Default Item Type       Nonstock                                                                                                    | RON Quadrem                  | <u> </u> | <u>.</u>     |              | X Cancel        |
| BLAC1077       Jane Black         FREEFLOW       Free Flow User         VWAIN8967       Jackey Waingart         VMAIN8967       Jackey Waingart         Image: Security of the security of the secu                                                                                                    | Users Assigned               |          |              | Users Not As | ssigned         |
| FREEFLOW       Free Flow User         WAIN8967       Jackey Waingart         Image: Security of the security of the secur                                    | BLAC1077 Jane Black          | Ī        | BCUR2025     | Bill Curtis  |                 |
| VWAIN8967       Jackey Waingart         Image: Curray of the state of the state of | FREEFLOW Free Flow User      |          | BIL1         | bil1         |                 |
| FETZ9855       Jeff Fetzer         FETZ9855SU       Jeff Fetzer         FOGL4433       Boyden Fogl         GLOBAL       global user         GRAN5363       joegrant         JOHN3287       Lorie Johns         KAMI4893       Karen Kami         Catalog User Name       USERNAME         Catalog Password       ********         Default Item Type       Nonstock                                                                                                    | WAIN8967 Jackey Waingart     | >        | CURT2025     | Bill Curtis  |                 |
| FETZ9855SU Jeff Fetzer<br>FOGL4433 Boyden Fogle<br>GLOBAL global user<br>GRAN5363 joegrant<br>JOHN3287 Lorie Johns<br>KAMI4893 Karen Kamie          Catalog User Name       JSERNAME         Catalog Password                                                                                                    |                              |          | FETZ9855     | Jeff Fetzer  |                 |
| FOGL4433       Boyden Fogle       Security         GLOBAL       global user       information         GRAN5363       joegrant       JOHN3287       Lorie Johns         JOHN3287       Lorie Johns       required to       access the         Catalog User Name       JSERNAME       Catalog Is       defined here.         Default Item Type       Nonstock       Image: Catalog Catalog Catal                                                                                                    |                              | <        | FETZ9855SU   | Jeff Fetzer  |                 |
| GLOBAL global user<br>GRAN5363 joegrant<br>JOHN3287 Lorie Johns<br>KAMI4893 Karen Kami<br>Catalog User Name USERNAME<br>Catalog Password t*******<br>Default Item Type Nonstock  Nonstock                                                                                                    |                              |          | FOGL4433     | Boyden Fogle | <b>Security</b> |
| GRAN5363 joegrant<br>JOHN3287 Lorie Johns<br>KAMI4893 Karen Kami<br>Catalog User Name<br>Catalog Password<br>Default Item Type<br>Nonstock                                                                                                    |                              |          | GLOBAL       | global user  | information     |
| JOHN3287       Lorie Johns       required to         KAMI4893       Karen Kamin       access the         Catalog User Name       USERNAME       catalog is         Catalog Password       *********       defined here.         Default Item Type       Nonstock                                                                                                    |                              |          | GRAN5363     | joegrant     | internation     |
| KAMI4893 Karen Kamin   Catalog User Name USERNAME   Catalog Password ********   Default Item Type Nonstock                                                                                                    |                              |          | JOHN3287     | Lorie Johns  | required to     |
| Catalog User Name USERNAME catalog is defined here.                                                                                                    |                              |          | KAMI4893     | Karen Kamir  | access the      |
| Catalog User Name USERNAME defined here.                                                                                                    |                              | -        |              |              | catalog is      |
| Catalog Password ******** Default Item Type Nonstock                                                                                                    | Catalog User Name USERNAME   |          | <del>K</del> |              | defined here    |
| Default Item Type Nonstock                                                                                                    | Catalog Password ********    |          |              |              | aennea nere.    |
|                                                                                                    | Default Item Type Nonstock 💌 |          |              | 5            |                 |
|                                                                                                    |                              |          |              |              |                 |
|                                                                                                    |                              |          |              | ,            | tabware         |

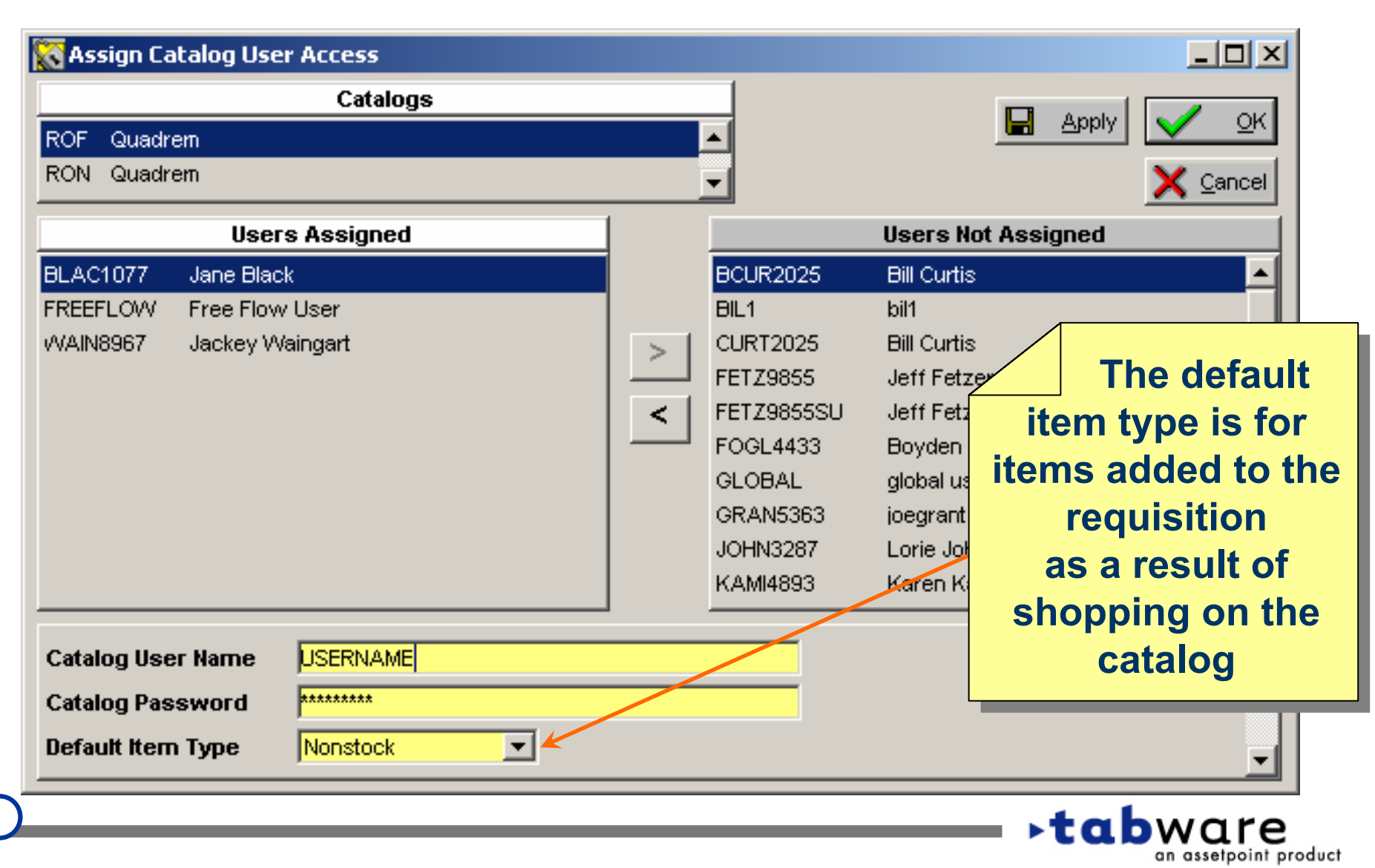

#### TabLink – TabWare Setup

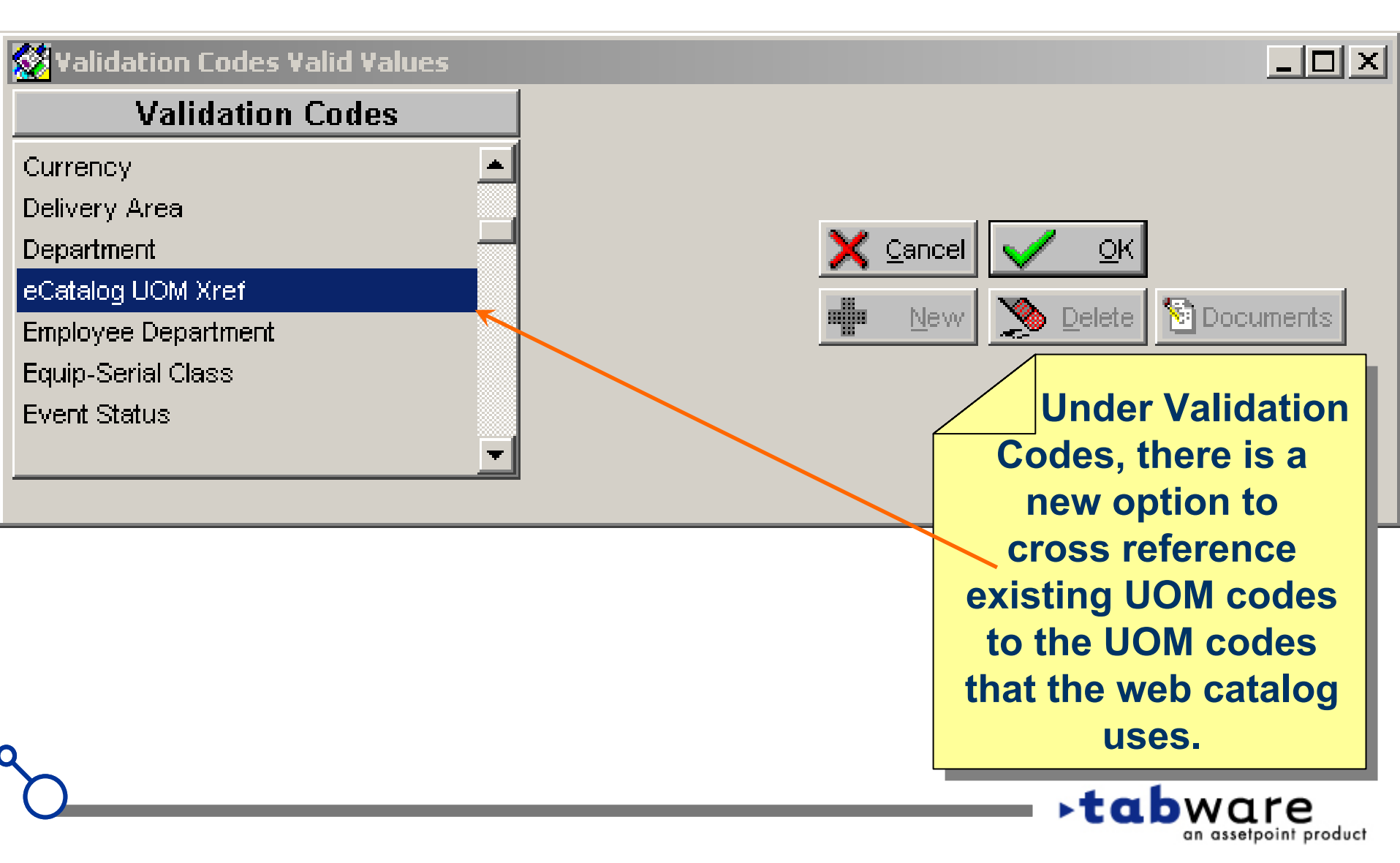

C

## TabLink – TabWare Setup

| 🙀 eCatalog U(                     | DM Xref                                                                                                    |               |
|-----------------------------------|----------------------------------------------------------------------------------------------------|---------------|
| eCatalog                          | Quadrem 🗾                                                                                                    | 🗸 <u>о</u> к  |
| eCatalog<br>Unit Of M<br>CT<br>EA | leasure Unit Of Measure                                                                                                    | <u>Cancel</u> |
|                                   | The catalog's<br>unit of measure is<br>associated to an<br>existing UOM.<br>This alleviates<br>adding more codes<br>to the standard list |               |

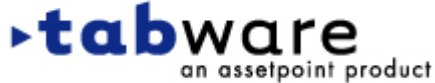

#### TabLink – TabWare Supplier

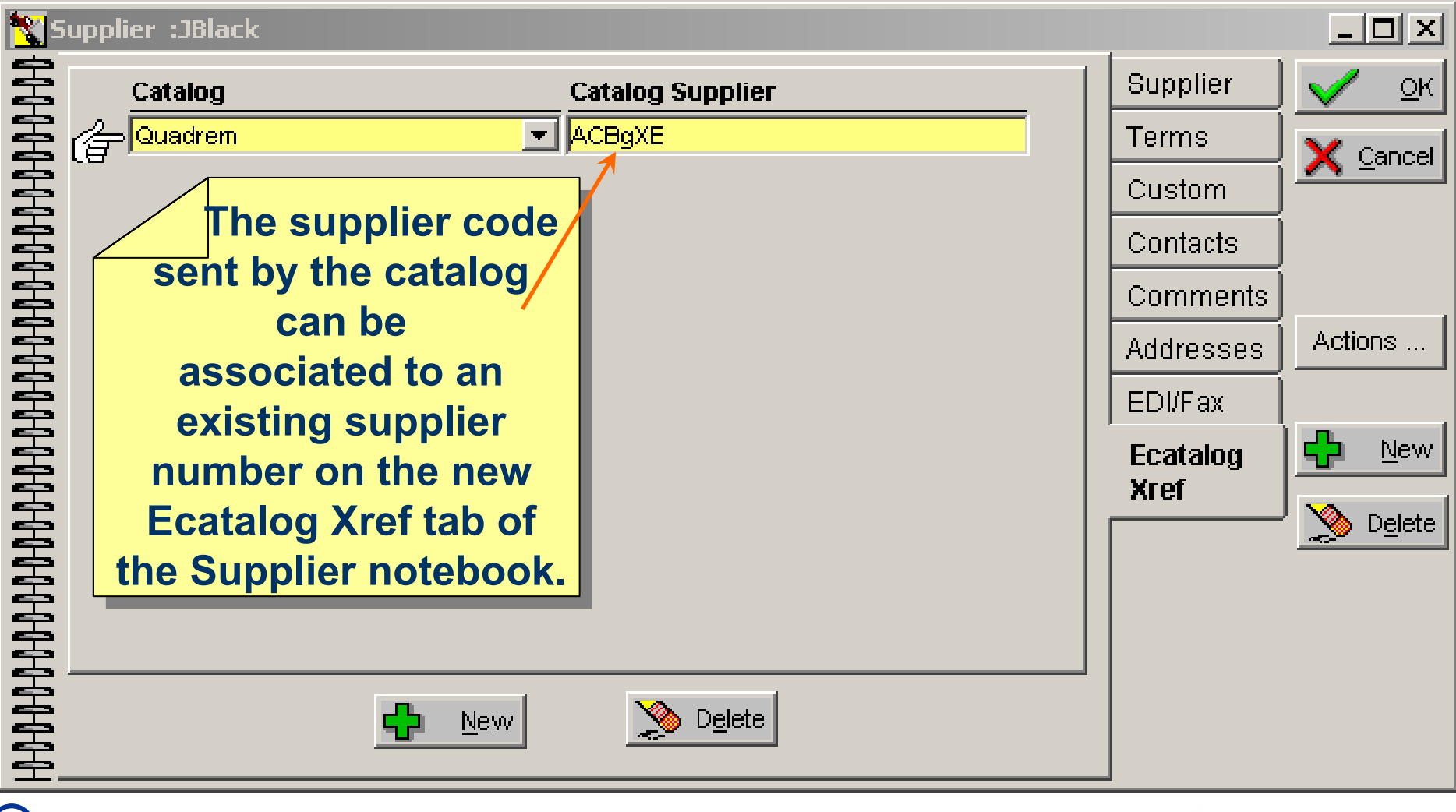

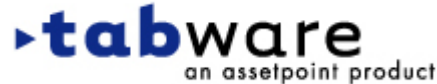

C

## TabLink – TabWare Supplier Search

| 😵 Supplier Search |                             |                               |                                                                     | _ 🗆 ×                              |
|-------------------|-----------------------------|-------------------------------|---------------------------------------------------------------------|------------------------------------|
| Suppli            | er Query Ba                 | se 🔽 🔽                        | Search                                                              | 🗙 <u>C</u> lose                    |
| Нап               | ne                          |                               | Startup Query                                                       |                                    |
| Supplier          | Name                        | Ecatalog Xref Catalog<br>Name | Ecatalog Xref Catalog<br>Supplier                                   | Plant                              |
| JB                | Jane Black                  |                               |                                                                     | ROF                                |
| JBlack            | Jane's Firing Range         | Quadrem                       | AexbcD                                                              | ROF                                |
| JBlack-2          | Jane's Distributing Company |                               |                                                                     | ROF                                |
|                   |                             |                               | The cross<br>reference va<br>are availabl<br>the Suppl<br>Query Wiz | ss<br>alues<br>le to<br>ier<br>ard |
| Purchase Order Se | earch Supplier              | New Supplier                  | Report                                                              | s                                  |

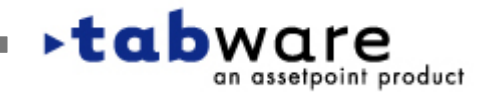

#### TabLink – TabWare Requisition Window

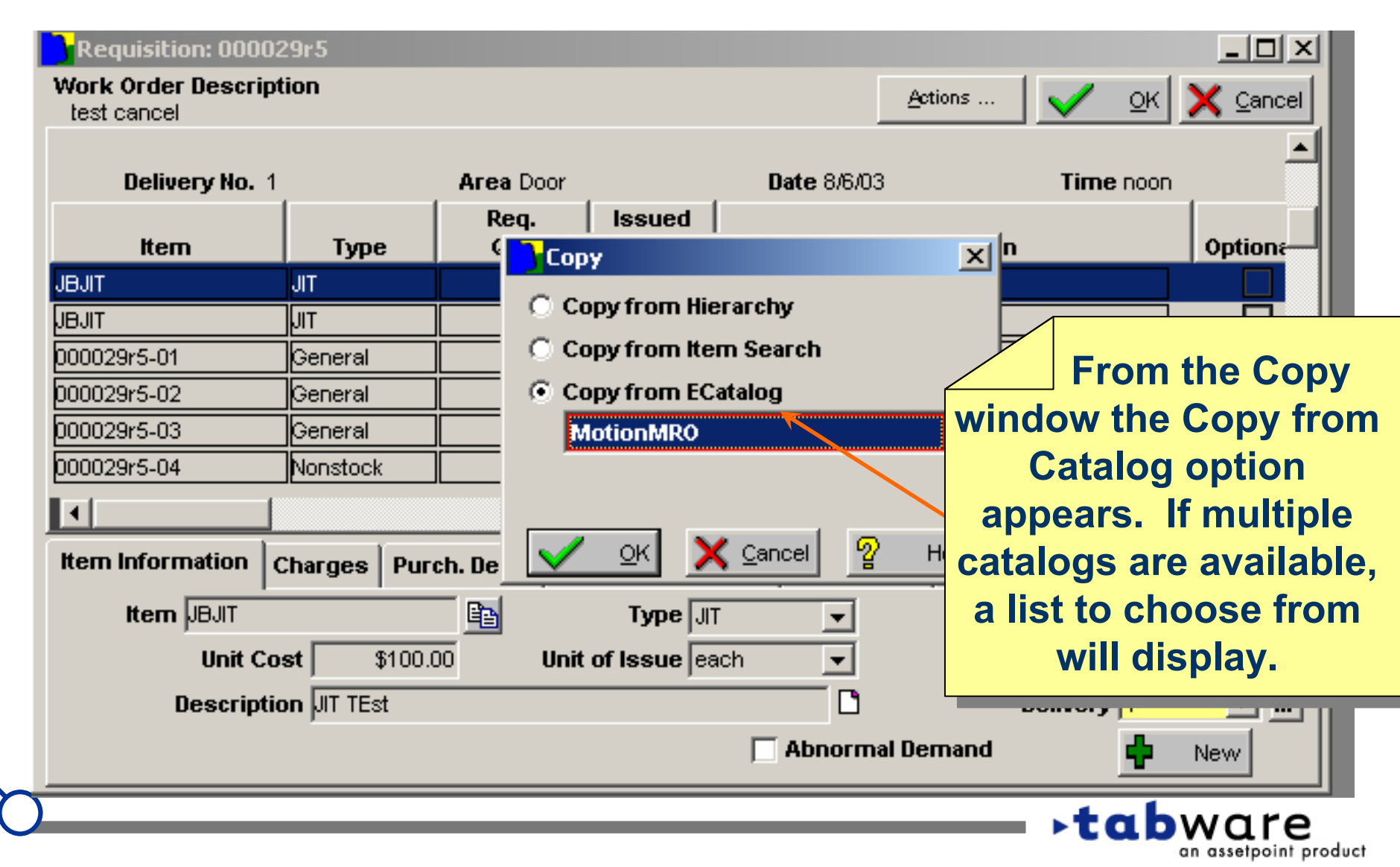

C

an assetpoint product

## TabLink – Catalog Site

| Catalog: - Microsoft Internet Explorer  File Edit View Favorites '" + + + @ P * @ P * Address ME=ALC011_0003&PA55WORD=M8g4D513&HOOK_URL=http://tablink/oraimquadrem.  Quick Search Product Index Supplier Index Manufacturer Index Advanced Search Shopping Cart  Search Display the search results by 10                                                                                                    |                                                                                                    |
|----------------------------------------------------------------------------------------------------|----------------------------------------------------------------------------------------------------|
| <ul> <li>Wercome to Bugseye</li> <li>Use a natural language search or tab-based options to quickly find products or services in the catalog with a few quick clicks! Parametric refiners search results to find exactly the items you need.</li> <li>Enter terms in the box describing the item that you require. Note the following: <ul> <li>Valid text includes Manufacturer Names, Part Numbers, and Descriptions (e.g., blue ballpoint pen).</li> <li>Results will always be returned, although some of the words may be dropped to produce a valid search.</li> <li>Select a single category with the corresponding button to limit the results. This action will display more information item.</li> </ul> </li> </ul> | When OK is<br>clicked on the Copy<br>window, the<br>internet browser on<br>your desktop will<br>open to the catalog. |
| © 2002 Copyright Requisite Technology Inc                                                                                                    |                                                                                                    |

## TabLink – Confirmation Window

| 🚰 Confirmation - Microsoft Internet Explorer                                                                                 |                                                                                                    |
|----------------------------------------------------------------------------------------------------|----------------------------------------------------------------------------------------------------|
| File       Edit       View       Favorites       *       →       ✓       Address       ✓       http://tablink/mro/import.asp | 💌 🔗 🚥                                                                                                    |
| <b>tabware</b><br>an assetpoint product                                                                                      |                                                                                                    |
| Part Number Selection Confirmation                                                                                           |                                                                                                    |
| Part Number: 1/2 1800 D1152 TEFC 56(1/2 1800 D1152 TEFC 56) was sent to the Tabware Requisition System                       | with a requested quantity of 1.000.                                                                                                    |
| Return to TabWare                                                                                                    | Once shopping<br>is complete on the<br>catalog, the shopping<br>cart is returned to<br>TabWare. This is the<br>confirmation window<br>of the items being<br>returned. |
|                                                                                                    | ► tabware                                                                                                    |

C

## TabLink – Requisition Notebook

| Requisition: 000029r5                  |                                       |                                      |
|----------------------------------------|---------------------------------------|--------------------------------------|
| Work Order Description<br>test cancel  | <u>A</u> ction                        | ns 🛛 🧹 🛛 <u>O</u> K 🔀 <u>C</u> ancel |
|                                        |                                       | <br>                                 |
| No Delivery Assigned                   |                                       |                                      |
| R                                      | eq. Issued                            | Carting I                            |
|                                        | j Search                              | × Optiona                            |
| IIIIIIIIIIIIIIIIIIIIIIIIIIIIIIIIIIIIII | ) were selected from the catalog. D   | o you 🔤 🗧 🔤                          |
| 000029r5-06 Nonstock                   | ant to add these lines to the current |                                      |
| 000029r5-07 Nonstock                   | requisition:                          | 40                                   |
| 000029r5-08 Nonstock                   |                                       |                                      |
| 000029r5-09 Nonstock                   |                                       |                                      |
|                                        |                                       |                                      |
| Item Information Charges               |                                       | You have the                         |
|                                        | Ves Xes                               | option to cancel the                 |
|                                        |                                       | process or add the                   |
| Description UT TEst                    |                                       | shopping cart to                     |
| bescription printest                   |                                       | the requisition                      |
|                                        | Abnormal Dema                         |                                      |
|                                        |                                       |                                      |
|                                        |                                       | <b>- ⊦tab</b> ware                   |

C

an assetpoint product

## TabLink – Requisition Notebook

| Requisition: 0000                                            | 29r5                                                     |                |                |                        |            | <u> </u>           |
|--------------------------------------------------------------|----------------------------------------------------------|----------------|----------------|------------------------|------------|--------------------|
| Work Order Descrip<br>test cancel                            | tion                                                     |                |                | Act                    | tions      | V OK X Cancel      |
| No Delivery Assigne                                          | d                                                        |                |                |                        |            |                    |
| Item                                                         | Туре                                                     | Req.<br>Qty.   | lssued<br>Qty. | Des                    | cription   | Optiona            |
| 000029r5-10                                                  | Nonstock                                                 | 1              | ? 0            | Black Welded Steel St  | andard Sch | nedule 40          |
| 000029r5-11                                                  | Nonstock                                                 | 1              | ? 0            | Black Welded Steel St  | andard Sch | nedule 40          |
| 000029r5-12                                                  | Nonstock                                                 | 1              | ? 0            | Compaq 128MB memo      | ry upgrade | Evo D500           |
| 000029r5-13                                                  | Nonstock                                                 | 1              | ? 0            | Logitech Optical Track | iman Wb    |                    |
| 000029r5-14                                                  | Nonstock                                                 | 5              | ? 0            | 110volt charger for re | che        | The shopping       |
|                                                              |                                                          |                |                |                        | car        | t is returned to   |
|                                                              |                                                          |                |                |                        | th         | ne requisition     |
| Item Information                                             | Charges Pur                                              | ch. Desc. R    | ecommendat     | tions PO Defaults      | not        | book as a now      |
|                                                              |                                                          |                |                |                        |            |                    |
| Item  000029r5                                               | Item 000029r5-14 📴 Type Nonstock 🔽 🔨 line. Note that the |                |                |                        |            |                    |
| Unit Cost \$43.20 Unit of Purchase each 🔹 item type defaults |                                                          |                |                |                        |            |                    |
| Description 110 volt charger for rechargeable Steatth        |                                                          |                |                |                        |            |                    |
|                                                              | ,                                                        | ger fer feetin | 300000 000000  |                        |            | i ille user setup. |
|                                                              |                                                          |                |                |                        | L          |                    |
|                                                              |                                                          |                |                |                        |            | tabware            |

C

an assetpoint product

## TabLink – Requisition Notebook

| Work Order Description<br>test cancel       Actions       C       Cancel         No Delivery Assigned       Issued       Issued                                                                                                    | Requisition: 0000                 | )29r5           |              |            |                         |              | _ 🗆 ×           |
|----------------------------------------------------------------------------------------------------|-----------------------------------|-----------------|--------------|------------|-------------------------|--------------|-----------------|
| No Delivery Assigned       Req. Oty.       Issued Oty.       Description       Options         000029r5-10       Nonstock       1       O       Black Welded Steel Standard Schedule 40       O         000029r5-11       Nonstock       1       O       Black Welded Steel Standard Schedule 40       O         000029r5-12       Nonstock       1       O       Compaq 128MB memory upgrade Evo D500       O         000029r5-13       Nonstock       1       O       O Logitech Optical Trackman Why       The information         000029r5-14       Nonstock       5       O       O How the shopping cart also appears on the         1       Lead Days       Do not allow subs       Supplier       Jane's Firing Range         Part Number       3487125       Jane's Firing Range       and Purch. Desc. tabs                                                                                                    | Work Order Descrip<br>test cancel | ption           |              |            | <u>A</u> ctio           | ins 🛛 🤜      | 🖊 OK 🗙 Cancel   |
| No Delivery Assigned       Req.<br>Oty.       Issued<br>Oty.       Description       Optional         00002975-10       Nonstock       1       0       Black Welded Steel Standard Schedule 40       0         00002975-11       Nonstock       1       0       Black Welded Steel Standard Schedule 40       0         00002975-12       Nonstock       1       0       Compaq 128MB memory upgrade Evo D500       0         00002975-13       Nonstock       1       0       Logitech Optical Trackman Whr       0         00002975-14       Nonstock       1       0       Logitech Optical Trackman Whr       0         00002975-14       Nonstock       1       0       Logitech Optical Trackman Whr       0         00002975-14       Nonstock       5       0       110volt charger for recher       The information         from the shopping<br>cart also appears on<br>the       from the shopping<br>cart also appears on<br>the       Item Information       Recommendations<br>and Purch. Desc.       Nonstock         Part Number       3487125       Jane's Firing Range       Non Purch. Desc.       tabs                                                                                                    |                                   |                 |              |            |                         |              |                 |
| Item       Type       Req.<br>Qty.       Issued<br>Qty.       Description       Options         000029r5-10       Nonstock       1       0       Black Welded Steel Standard Schedule 40       0         000029r5-11       Nonstock       1       0       Black Welded Steel Standard Schedule 40       0         000029r5-12       Nonstock       1       0       Compaq 128MB memory upgrade Evo D500       0         000029r5-13       Nonstock       1       0       Logitech Optical Trackman Whr       The information         000029r5-14       Nonstock       5       0       110vot charger for recher       The information         000029r5-14       Nonstock       5       0       0       10vot charger for recher       The information         000029r5-14       Nonstock       5       0       0       10vot charger for recher       The information         from the shopping<br>cart also appears on<br>the       Eead Days       Do not allow subs       Recommendations<br>and Purch. Desc.       Purch. Desc.         Part Number       3487125       Jane's Firing Range       and Purch. Desc.       tabs                                                                                                    | No Delivery Assigne               | d               |              |            |                         |              |                 |
| Item       Type       Oty.       Oty.       Oty.       Description       Option:         000029r5-10       Nonstock       1       1       0       Black Welded Steel Standard Schedule 40       0       0         000029r5-11       Nonstock       1       1       0       Black Welded Steel Standard Schedule 40       0       0         000029r5-12       Nonstock       1       1       0       Compaq 128MB memory upgrade Evo D500       0       0         000029r5-13       Nonstock       1       1       0       Logitech Optical Trackman Whether       0       0       0       0       0       0       0       0       0       0       0       0       0       0       0       0       0       0       0       0       0       0       0       0       0       0       0       0       0       0       0       0       0       0       0       0       0       0       0       0       0       0       0       0       0       0       0       0       0       0       0       0       0       0       0       0       0       0       0       0       0       0       0       <                                                                                                    |                                   |                 | Req.         | Issued     | _                       |              |                 |
| 000029r5-10       Nonstock       1       1       0       Black Welded Steel Standard Schedule 40         000029r5-11       Nonstock       1       1       0       Black Welded Steel Standard Schedule 40         000029r5-12       Nonstock       1       1       0       Compaq 128MB memory upgrade Evo D500         000029r5-13       Nonstock       1       1       0       Logitech Optical Trackman Whether         000029r5-14       Nonstock       1       1       0       Logitech Optical Trackman Whether         0000029r5-14       Nonstock       5       1       10       Logitech Optical Trackman Whether         0000029r5-14       Nonstock       5       1       10       Logitech Optical Trackman Whether         0000029r5-14       Nonstock       5       1       10       Logitech Optical Trackman Whether         0000029r5-14       Nonstock       5       1       10       Logitech Optical Trackman Whether         1       Image: Compaq 128MB memory upgrade Evo D500       Image: Compaq 128MB memory upgrade Evo D500       Image: Compaq 128MB memory upgrade Evo D500         1       Image: Compaq 128MB memory upgrade Evo D500       Image: Compaq 128MB memory upgrade Evo D500       Image: Compaq 128MB memory upgrade Evo D500         1       Image: Compaq 128MB                                                                                                    | Item                              | Туре            | Qty.         | Qty.       | Desc                    | ription      | Optiona         |
| 000029r5-11       Nonstock       1       1       0       Black Welded Steel Standard Schedule 40         000029r5-12       Nonstock       1       1       0       Compaq 128MB memory upgrade Evo D500         000029r5-13       Nonstock       1       1       0       Logitech Optical Trackman Whether         000029r5-14       Nonstock       1       1       0       Logitech Optical Trackman Whether         000029r5-14       Nonstock       5       1       10 volt charger for recher       The information         1       Item Information       Charges       Purch. Desc.       Recommendations       PO Defaults         Item Information       Charges       Purch. Desc.       Recommendations       Po Defaults       The         Lead Days       Do not allow subs       Do not allow subs       Recommendations and Purch. Desc.       Recommendations and Purch. Desc.         Part Number       3487125       Jane's Firing Range       Tabs       Tabs                                                                                                    | 000029r5-10                       | Nonstock        | 1 ?          |            | Black Welded Steel Sta  | ndard Sched  | lule 40         |
| D00029r5-12       Nonstock       1       1       0       Compaq 128MB memory upgrade Evo D500         D00029r5-13       Nonstock       1       1       0       Logitech Optical Trackman Whr         D00029r5-14       Nonstock       5       1       10 volt charger for reche       The information         000029r5-14       Nonstock       5       1       10 volt charger for reche       The information         1       Image: Second Second Secon                                                                                                    | 000029r5-11                       | Nonstock        | 1 ?          | 0 0        | Black Welded Steel Sta  | ndard Sched  | lule 40         |
| D00029r5-13       Nonstock       1       1       0       Logitech Optical Trackman Whether         000029r5-14       Nonstock       5       1       10 volt charger for recher       The information         Image: Supplier JBlack       Po Defaults       From the shopping cart also appears on the       the         Lead Days       Do not allow subs       Black       Jane's Firing Range       Recommendations and Purch. Desc. tabs         Part Number       3487125       Manufacturer       ACME PARTS       The information                                                                                                    | 000029r5-12                       | Nonstock        | 1 ?          |            | Compaq 128MB memory     | / upgrade Ev | /o D500         |
| 0000029r5-14       Nonstock       5       0       110volt charger for rechts       The information         Item Information       Charges       Purch. Desc.       Recommendations       PO Defaults       From the shopping         Item Information       Charges       Purch. Desc.       Recommendations       PO Defaults       Recommendations         Lead Days       Do not allow subs       Do not allow subs       Recommendations       and Purch. Desc.         Supplier       JBlack       Jane's Firing Range       and Purch. Desc.       tabs         Manufacturer       ACME PARTS       ACME PARTS       Do not allow subs       Commendations                                                                                                    | 000029r5-13                       | Nonstock        | 1 ?          |            | Logitech Optical Trackm | ian Whe      |                 |
| Image: state of the state of the state | 000029r5-14                       | Nonstock        | 5 ?          | 0          | 110volt charger for rec | har T        | The information |
| Image: state of the state of the state |                                   |                 |              |            |                         |              |                 |
| Item Information Charges Purch. Desc. Recommendations PO Defaults Cart also appears on the   Lead Days Do not allow subs Do not allow subs Recommendations and Purch. Desc.   Supplier JBlack Jane's Firing Range and Purch. Desc.   Part Number 3487125 tabs                                                                                                    |                                   |                 |              |            |                         | trom         | i the shopping  |
| Item Information       Charges       Purch. Desc.       Recommendations       PO Defaults       Item         Lead Days       Do not allow subs       Do not allow subs       Recommendations         Supplier       JBlack       Image       Ad87125         Part Number       3487125       Image       Image         Manufacturer       ACME PARTS       Image       Image                                                                                                    |                                   |                 |              |            |                         | cart a       | lso appears on  |
| Lead Days       Do not allow subs       Recommendations         Supplier       JBlack       Image       and Purch. Desc.         Part Number       3487125       tabs         Manufacturer       ACME PARTS       Image                                                                                                    | Item Information                  | Charges Pure    | ch. Desc. Re | commendat  | tions PO Defaults       |              | the             |
| Supplier       JBlack       Image       And Purch. Desc.         Part Number       3487125       tabs         Manufacturer       ACME PARTS                                                                                                    | L                                 | ead Days 🦳      |              | Γ          | Do not allow subs       | Reco         | ommendations    |
| Part Number 3487125<br>Manufacturer ACME PARTS                                                                                                    |                                   | Supplier JBlack | k            | 🛛 💽 Jane's | s Firing Range          | and          | Purch Desc      |
| Manufacturer ACME PARTS                                                                                                    | Part                              | Number 34871    | 25           |            |                         | and          |                 |
| Manufacturer ACME PARTS                                                                                                    |                                   |                 |              |            |                         |              | tabs            |
|                                                                                                    | Manu                              | uracturer JACME | PARIS        |            |                         | _            |                 |
| tabwara                                                                                                    |                                   |                 |              |            |                         |              | abware          |

C

an assetpoint product

## TabLink – Ecatalog Errors

| 🎆 eCa    | talog Errors Sea         | arch      |                    |          |                             |                                                            |                                                                                                   |                                                              |
|----------|--------------------------|-----------|--------------------|----------|-----------------------------|------------------------------------------------------------|---------------------------------------------------------------------------------------------------|--------------------------------------------------------------|
|          | eCatalog<br>Date Entered | <u> </u>  | Query Base         | <u> </u> | Startup Querv               | <mark>४</mark> <u>S</u> earch                              | <u>Ch</u> ange                                                                                    | X <u>C</u> lose                                              |
|          | Quantity<br>Requested    | Unit Cost | Unit Of<br>Measure | Supplier | Error Message               |                                                            |                                                                                                   |                                                              |
|          | 1                        | 4.94      | EA                 |          | This supplier is not define | ed or associated w                                         | ∕ith a TabWare sup                                                                                | plier.                                                       |
| <u>ا</u> | Delete                   |           |                    |          |                             | encour<br>shoppi<br>in the e<br>Search<br>erre<br>identifi | Any error<br>ntered wi<br>ing cart a<br>catalog<br>n window<br>or messa<br>ies the sp<br>problem. | s<br>ith the<br>appear<br>Errors<br>7. The<br>ige<br>pecific |
| 0        |                          |           |                    |          |                             |                                                            | abwa                                                                                              | ire                                                          |

# **Emailing PO's and RFQ's**

- Requires an additional piece of software installed on the user's desktop, PDFMachine from BroadGun. Go to <u>www.pdfMachine.com</u> to purchase a copy. The software contains a print driver that converts a print stream from TabWare directly to a PDF file.
- Emails the Official Copy of either the Purchase Order or Request for Quote to the supplier's email address.

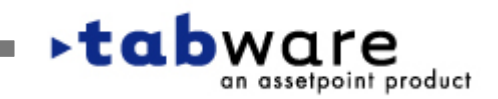

C

| PDF Stationery                                               | Enter Registra                               | ation Details                          | Docur            | ment Information      |                         |
|--------------------------------------------------------------|----------------------------------------------|----------------------------------------|------------------|-----------------------|-------------------------|
| Next Action<br>Next Action<br>Next Action:<br>Exec. Command: | Launch default mail cli<br>C:\WINNT\System32 | ient with attached Pl                  | DF<br>'32X86\2\b | gsview.exe -n         |                         |
| Email Subject:<br>Email Body:                                |                                              |                                        |                  |                       |                         |
| Email To:<br>Email CC:                                       |                                              |                                        |                  | The next<br>be set to | action mus<br>o 'Launch |
| Email BCC:                                                   |                                              |                                        |                  | default               | mail client             |
|                                                              | Confirm email attact                         | hment name<br>email if ''Email To:'' i | s set            | with attac            | ched PDF'.              |
|                                                              |                                              |                                        | _                |                       |                         |

## pdfMachine has its own configuration options

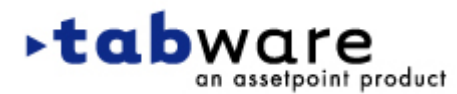

C

## **Emailing PO's and RFQ's - Setup**

| Purchasing Setup Options                                                                                                    |                                                                                                 |
|----------------------------------------------------------------------------------------------------|-------------------------------------------------------------------------------------------------|
| Plant Currency USD                                                                                                    | <u></u> K                                                                                       |
| General Purchase Order Numbering Blanket Order Numbering Request for Q                                                                                                    | uote Numbering X Cancel                                                                         |
| Company Logo S<br>THIS IS A TWENTY 20                                                                                                    | Sample                                                                                          |
| Logo<br>Q: Vogos \TOL.bmp                                                                                                    | On the Purchasing<br>Setup Options window, a<br>new tab, Email Setup<br>enables the feature for |
| Defaults       Unit Cost Variance       Tolerances       RFQ Setup       Email Setup         If either option is checked and supported PDF and email software is buyer's computer then allow use of email for:       Official copy of the Request for Quote       Image: Computer Computer Compu | RFQ's and PO's if the<br>software is installed on<br>the user's desktop.                        |
| Official copy of the Purchase Order 🔽                                                                                                    | ► tabware                                                                                       |

C

## **Emailing PO's and RFQ's – Supplier Notebook**

| 😽 Suppli | ier :JBlack            |                         |           |               |
|----------|------------------------|-------------------------|-----------|---------------|
| <b>客</b> | Send Purchase Order By | Send RFQ by             | Supplier  | 🗸 <u>о</u> к  |
| ŝ        | Manual Fav             | Phone                   | Terms     | X Cancel      |
| E        |                        | Mail                    | Custom    | <u> </u>      |
|          | EDI                    | Email                   | Contacts  |               |
| 臺        |                        |                         | Comments  |               |
| Ē.       | The                    | EDI/Eax tab of the      | Addresses | Actions       |
| z –      | Supplier Not           | ebook designates the    | EDI/Fax   |               |
| ŝ        | default value          | for how the Purchase    | Ecatalog  | 🕂 <u>N</u> ew |
| ŝ        | Order and Reg          | uest for Quote are sent | Xref      | 💊 Delete      |
| 室        | to the Sur             | plier. This can be      |           |               |
| 臺        | overridden at          | the RFQ and PO level.   |           |               |
| Ē        | The Email fla          | g has been separated    |           |               |
| 톸        | from                   | the EDI flag.           |           |               |
| Ê        |                        |                         |           |               |

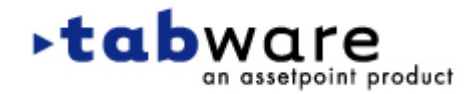

C

an assetpoint product

## **Emailing PO's and RFQ's – RFQ Notebook**

| 🎆 Re  | equest for Quote: JB04090    | 2B - Approve            | ed to Send         |        |        |                      |             |
|-------|------------------------------|-------------------------|--------------------|--------|--------|----------------------|-------------|
| ННННН | Supplier<br>JBlack           | Status<br>Jane's Firing | Entered<br>g Range |        |        | Request<br>For Quote |             |
| 돌     | Contact                      |                         | Send B             | у<br>У |        | Custom               | X Cancel    |
| 室     | Jane                         | <u> </u>                | Manual Fax         |        |        |                      |             |
| 돌     | Phone                        |                         | Electronic Fa      | ×      |        | Text                 |             |
| 돌     | Contact Phone                | F                       | 🗹 Email            |        |        |                      |             |
| 字     | Fax                          |                         | Phone              |        |        | Line Items           | Delete      |
| 字     | Contact Fax                  |                         | Mail               |        |        |                      |             |
| 돌     | Email Address                | ]                       | EDI                |        | i ne s | upplier              | or contact  |
| 풀     | Contact E-mail               |                         |                    | email  | addro  | ess will             | come over   |
| 字     | Mail To <mark>North</mark>   | -                       | -                  | from   | the S  | upplier l            | Notebook.   |
| 돌     | address, this can be expande | ed.                     |                    | The Fr | nail A | Address              | is required |
| 풀     |                              |                         |                    | if the | Son    | d by Em              |             |
| 字     |                              |                         |                    |        | Sen    |                      |             |
| 室.    | J                            |                         |                    | check  | ed a   | nd the P             | urchasing   |
|       | 🕰 National 🔊 Databas         |                         | Supplier blot      | Setup  | o opti | on to us             | e Email is  |
| 室     |                              |                         |                    |        | C      | checked.             |             |
|       |                              |                         |                    |        |        | 4 - 1                |             |
|       |                              |                         |                    |        |        |                      | ware        |

an assetpoint product

#### **Emailing PO's and RFQ's Purchase Order Notebook**

| 🞇 Pi   | urchase Order JB011403E-00                | 00-000 Open         |                    |                                               |
|--------|-------------------------------------------|---------------------|--------------------|-----------------------------------------------|
|        | <b>Buyer</b> Jane - C<br><b>Type</b> Open | ode 🔽               |                    | Purchase Order                                |
| 寚      | Description                               |                     |                    | Terms X Cancel                                |
| 室      | Service Contract 🗌                        |                     |                    | Custom                                        |
| HHHHH  | -Supplier<br>Supplier <mark>JBlack</mark> | Jane's Firing Range |                    | Line<br>Items New                             |
| 훜      | Contact  Jane                             | <b>_</b>            | Phone 864 679-3464 |                                               |
| 寚      | Mail To North                             | <b></b>             |                    | The supplier or contact                       |
| HUUUUU | address, this can be expanded             |                     | email<br>from      | address will come over the Supplier Notebook. |
| 풀      | Email Address jane.black                  | @assetpoint.com     | — т                | he Email Address is                           |
|        | Order Limit<br>USD                        | Currency            | requi              | red if the Send by Email                      |
| 室      | \$5,000.00                                |                     |                    | Ig is checked and the                         |
| 돌      |                                           |                     | Purc               | hasing Setup option to                        |
| ŝ      |                                           |                     | U                  | se Email is checked.                          |
|        |                                           |                     |                    | tabware                                       |

## Emailing PO's and RFQ's Purchase Order Notebook

| P           | urchase Order JB0114 | 03E-0000-000 Open           |                                                           |   |              | _ 🗆 🗙     |              |
|-------------|----------------------|-----------------------------|-----------------------------------------------------------|---|--------------|-----------|--------------|
| Ē           | Ship Via             | Train 🔦                     | ·                                                         |   | Purchase     | V OK      |              |
| 室           | Ship Point           | Ship Point                  |                                                           |   | Order        |           |              |
| 室           | Fob                  | Fob                         |                                                           |   | Terms        |           |              |
| 室           | Freight              | Collect freight on delivery | ,                                                         | • | Custom       | J         |              |
| 室           | Payment Terms        | Net 30 Days 🔽 🔲 1           | wo Way Match                                              |   | Line         |           |              |
| 室           | Ship To              | test4 💌 Bill                | To Resp 💌                                                 |   | Items        | New New   |              |
| 室           | est                  | Wheel                       | abrator Falls Inc.                                        |   | Totals       |           |              |
| <b>Here</b> |                      | Attn: F<br>1201 Morris      | Purchasing Agent<br>New Ford Mill Road<br>ville, PA 19067 |   |              |           |              |
| 園           |                      |                             |                                                           |   |              |           |              |
| HEAR        | -Send Purchase Ord   | jer by                      |                                                           |   |              | The       | Email        |
| 寚           | 🔲 Manual Fax         | 🗌 Phone                     | 🔲 EDI                                                     |   |              | flag has  | been         |
| 臺           | 🔲 Electronic Fax     | 🔲 Mail                      | 🔽 Email                                                   |   |              | separate  | d from       |
| Z           |                      |                             |                                                           |   |              | the FDI   | flag         |
| 害           |                      |                             |                                                           |   |              |           | ilag.        |
| È.          |                      |                             |                                                           |   | J 4          |           |              |
|             |                      |                             |                                                           |   | - <b>►</b> t | abwa      | re           |
|             |                      |                             |                                                           |   |              | an assetp | oint product |

C

an assetpoint product

## Emailing PO's and RFQ's Print Official Copy

| ✓ Untitled - Message (HTML)         File       Edit       View       Insert       Format       Tools       Actions       Help         Image: Send       Image: Send       Image: Sen | Type a question for help 、<br>al 、Arial 、 IO 、 A B Z U 美 憲 書 註 筆 章 一 、<br>s 武 ② 、                                                                                                    |
|----------------------------------------------------------------------------------------------------|----------------------------------------------------------------------------------------------------|
| Subject:                                                                                                    |                                                                                                    |
| Attach                                                                                                    | When Print Official Copy is<br>selected, the Print Options window opens.<br>When OK is clicked, the email software will<br>create a PDF file with the image of the<br>purchase order, create a new email with<br>the PDF as an attachment and use the<br>email address on the purchase order for<br>the address of the email recipient. |
| <u> </u>                                                                                                    | <b>▶tab</b> ware                                                                                                    |

## **More Purchasing Enhancements**

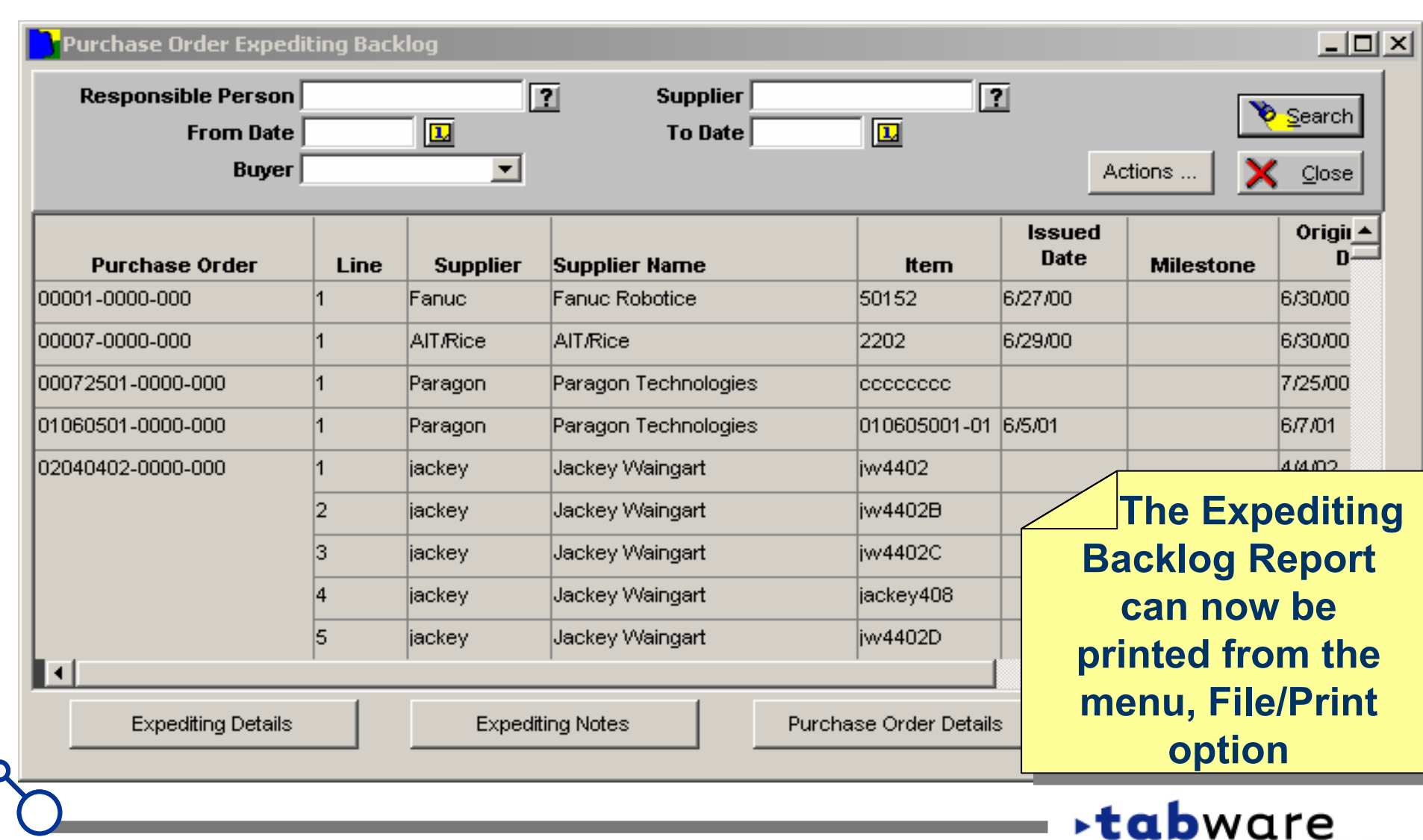

an assetpoint product

## More Purchasing Enhancements Auto Issue JobCop Program

| 🕙 Suppl                | lier :JBlack  |                          |                     |             |               |                      |                                                                      |                                                                       |
|------------------------|---------------|--------------------------|---------------------|-------------|---------------|----------------------|----------------------------------------------------------------------|-----------------------------------------------------------------------|
| ŝ                      | Ship Via      | Train                    | -                   | ]           |               |                      | Supplier                                                             | 🗸 <u>о</u> к                                                          |
| 喜                      | Ship Point    | Ship Point               |                     |             | Two Way Match |                      | Terms                                                                |                                                                       |
| Ξ.                     | Fob           | Fob                      |                     |             | Auto Issue    |                      | Custom                                                               |                                                                       |
| ŝ                      | Freight       | Collect freigh           | nt on delivery      | 10%         | <u> </u>      | <b>1</b>             | Contacts                                                             |                                                                       |
| 宮                      | Pavment Terms | Net 30 Davs              |                     | urrency     | IS Dollars    | <b>_</b>             | Comments                                                             |                                                                       |
| 喜                      | Duns#         | Duns#                    | <u> </u>            |             |               | _                    | Addresses                                                            | Actions                                                               |
| Ī                      | 1099 ID       | 1099 ID                  |                     |             |               |                      | EDVFax                                                               |                                                                       |
| 0000000000000000000000 | Cr<br>Minim   | edit Limit  <br>um Order | u<br>\$5,000<br>\$0 | ISD<br>1.00 |               | the<br>Su<br>w<br>au | A new<br>Terms to<br>pplier N<br>vill defau<br>to-gener<br>or the su | oflag on<br>ab of the<br>otebook<br>It to the<br>rated PO<br>upplier. |
|                        |               |                          |                     |             |               |                      | <b>∙tab</b> w                                                        | ATC<br>assetpoint product                                             |

an assetpoint product

#### More Purchasing Enhancements Auto Issue JobCop Program

| 🐼 Pi     | urchase Order JB031803A-00    | 01-000 Open             |   |          |              |           |
|----------|-------------------------------|-------------------------|---|----------|--------------|-----------|
| 寚        | Buyer                         | <b>_</b>                |   | Purchase | V <u>o</u> k |           |
| 臺        | Type                          | <u> </u>                |   | Order    |              |           |
| 室        |                               | Auto Issue Flag         |   | Terms    |              |           |
| Ξ,       | Auto-Generated                | Hato Issue Ting         |   | Custom   | ļ            |           |
| 臺        | -Supplier                     |                         | _ | Line     | A New I      |           |
| 蟗        | Supplier JBlack               | Jane's Firing Range     |   | Items    |              |           |
| 돌        | Contact Jane                  | Phone                   |   | Totals   | Delete       |           |
| 園        | Fax Contact Fax               |                         |   |          |              | _         |
| 풀        | address, this can be expanded |                         | _ |          | < ть         |           |
| 훜        |                               |                         |   |          | <u> </u>     | Auto      |
| 園        |                               |                         | _ |          | ISSU         | e flag    |
| 돌        | Email Address                 | <b>2</b>                |   |          | defaults     | from the  |
| 園        | - Order Limit                 | Currency                | ล |          | supplier     | , but can |
| 寚        | \$0.00                        |                         | 9 |          | bo ovor      | riddon at |
| 돌        |                               |                         |   |          |              |           |
| E.       |                               | Initial Text Final Text |   |          | the PC       | J level.  |
| <u> </u> |                               |                         |   |          |              |           |
| )        |                               |                         |   |          | stab         | ware      |

#### More Purchasing Enhancements Auto Issue JobCop Program

| Purchasing Setup Options                                         |                   |                    | l wuxabaaa            |
|------------------------------------------------------------------|-------------------|--------------------|-----------------------|
| Plant Currency USD                                               | $\leq$            | An auto-created    | a purchase            |
|                                                                  | order wil         | I be issued if the | total value of        |
| General Purchase Order Numbering Blanket Order Numbering Requ    | the Purc          | chase Order falls  | between the           |
|                                                                  | Supplie           | r Minimum and t    | he Maximum            |
| Company                                                          | Limit             | specified under I  | Durobacing            |
| THIS IS A TWENTY 20                                              |                   | specified under i  | urchasing             |
| Logo                                                             | Setup             | Options AND the    | flag on the           |
| Q:\logos\TOL.bmp                                                 | purchas           | se order header i  | s set to Auto         |
|                                                                  | •                 |                    |                       |
|                                                                  |                   | 13500.             |                       |
| · · · · · · · · · · · · · · · · · · ·                            |                   |                    |                       |
| Defaults Unit Cost Variance Tolerances RFQ Setup Email Setup     |                   |                    |                       |
| Automatically issue protom generated DO's if total DO value fall | a batwaan tha     |                    |                       |
| Supplier Minimum and this Maximum Value                          | s between the     |                    |                       |
|                                                                  | \$0.00            |                    |                       |
| On Report of Unneeded Purchases, Show items which, if purcha     | ased, will exceed | 1                  |                       |
| Maximum Inventory Value by this amount                           |                   | _                  |                       |
|                                                                  | \$0.00            | D                  |                       |
|                                                                  |                   | tab                | ware                  |
|                                                                  |                   |                    | an assetpoint product |

# More Purchasing Enhancements Auto PO JobCop Program

If the blanket order limit or blanket item quantity limit is exceeded then the reorder will not be added to the release, but will be approved by the system. The line will appear on the Buyer's Backlog under the Ready for Purchase activity, to be dealt with by the buyer.

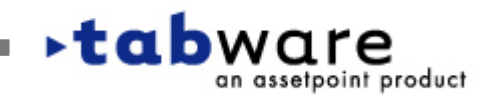

#### More Purchasing Enhancements Initial/Final Text

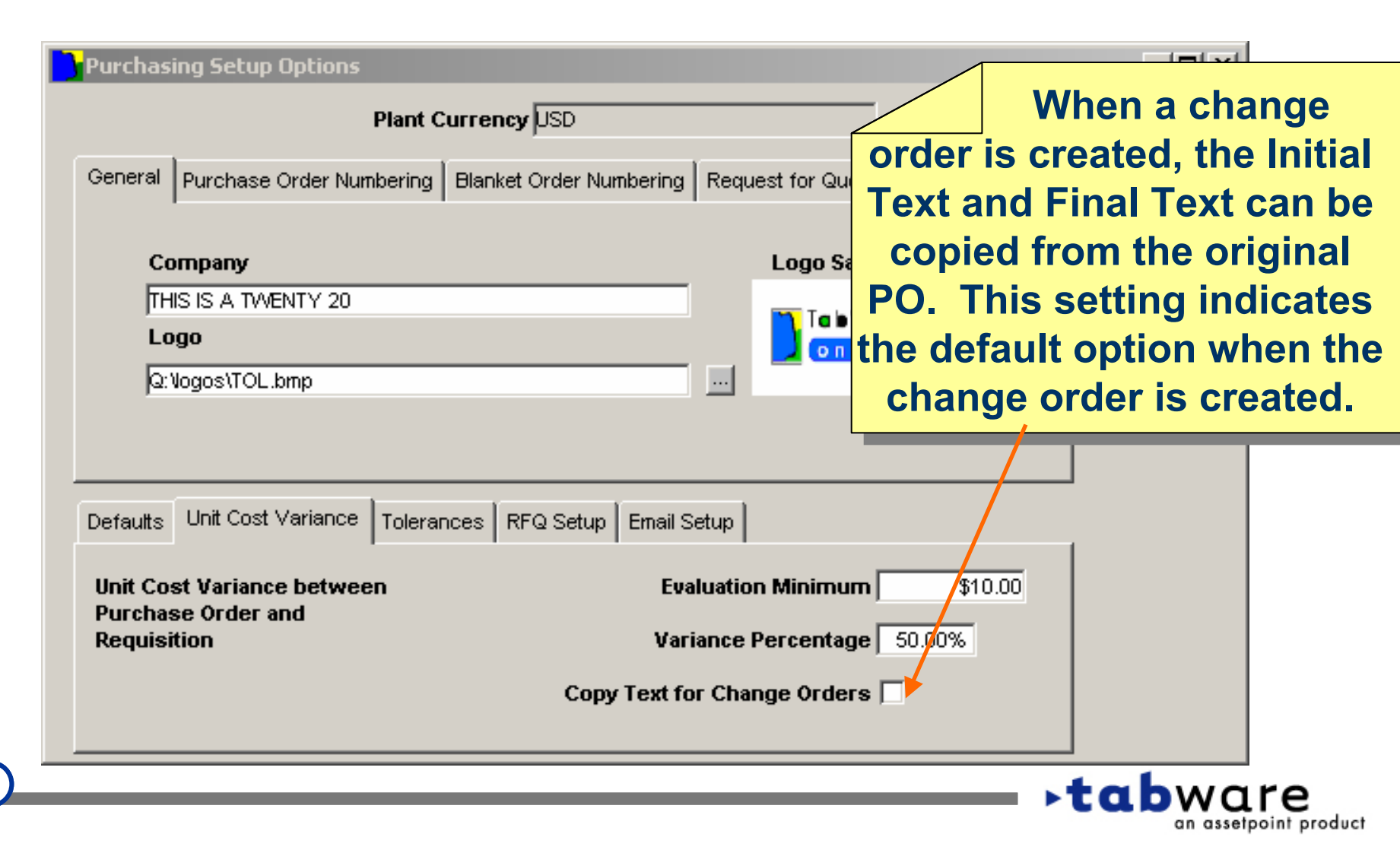

#### More Purchasing Enhancements Initial/Final Text

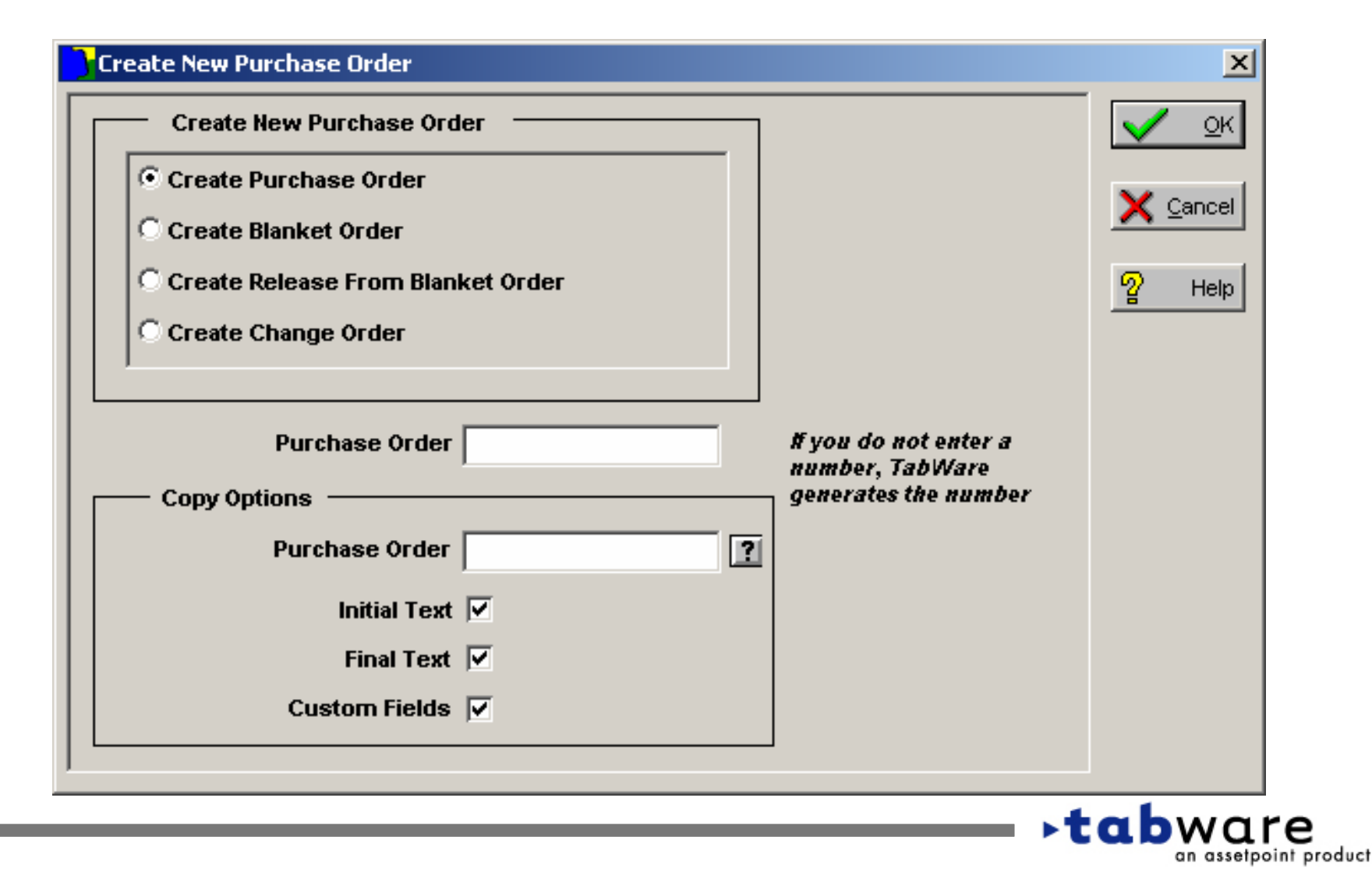

#### More Purchasing Enhancements Purchase Order Notebook

| Purchase Order New                                                                                                  |                                                          |
|----------------------------------------------------------------------------------------------------|----------------------------------------------------------|
| Buyer<br>Type                                                                                                    | Purchase Order                                           |
| E Description                                                                                                    | Terms X Cancel                                           |
| Service Contract                                                                                                    | Custom                                                   |
| Supplier JBlack I Jane's Firing Range<br>Contact Jane  Fax Contact Fax Mail To North Address, this can be expanded. | Line<br>Items Pelete                                     |
| Email Address Contact E-mail                                                                                        | contact's phone                                          |
| Order Limit     Currency       \$0.00     USD       \$0.00     Initial Text   Final Text                            | number has<br>been added to<br>the Purchase<br>Order tab |
|                                                                                                    | tabware                                                  |

an assetpoint product

C

~

## More Purchasing Enhancements – Buyer's Backlog

| Buyer<br>Requisition | ▼<br>? F     | Si<br>Request for | upplier ?<br>Quote ? | Search<br>Activi | Actions   | rchase               |                 |                                                                                                    |               |
|----------------------|--------------|-------------------|----------------------|------------------|-----------|----------------------|-----------------|----------------------------------------------------------------------------------------------------|---------------|
| Requisition          | Req<br>Line  | Rush<br>Order     | Request for Quote    | RFQ<br>Line      | Su        | Blanket Change Order | Blanket Line No | Stores<br>Account                                                                                                    | Catalog Name  |
| eady for Purchase    |              |                   |                      |                  |           |                      |                 |                                                                                                    |               |
|                      |              |                   | JB010203A            | 1                | JB        |                      | 0               |                                                                                                    |               |
|                      |              |                   | JB062201A            | 3                | potential |                      | 0               |                                                                                                    |               |
|                      |              |                   | jw705                | 1                | jackey    |                      | 0               |                                                                                                    |               |
|                      |              |                   | jw705                | 2                | jackey    |                      | 0               |                                                                                                    |               |
|                      |              |                   | jw705                | 4                | jackey    |                      | 0               |                                                                                                    |               |
|                      |              |                   | jw705                | 5                | jackey    |                      | 0               |                                                                                                    |               |
| )029r5               | 10           |                   |                      |                  | CED011    |                      |                 |                                                                                                    | Quadrem       |
| 6180001              | 1            |                   |                      |                  |           |                      |                 |                                                                                                    |               |
| FVVO003              | 1            |                   |                      |                  |           |                      |                 |                                                                                                    | The catalog   |
| FVVO003              | 2            |                   |                      |                  |           |                      |                 |                                                                                                    | ine satureg   |
| 510                  | 1            |                   |                      |                  |           |                      |                 | nan                                                                                                    | ne has been   |
| 702a                 | 1            |                   |                      |                  | jackey    |                      |                 | indi                                                                                                    |               |
| t1                   | 2            |                   |                      |                  |           |                      |                 | a                                                                                                    | dded The      |
| 12                   | 1            |                   |                      |                  |           |                      |                 | a contraction of the second second se |               |
| 13                   | 1            |                   |                      |                  |           |                      |                 | hac                                                                                                    | klog can be   |
| tx                   | 1            |                   |                      |                  |           |                      |                 | Juc                                                                                                    |               |
| t×                   | 2            |                   |                      |                  |           |                      |                 | sorte                                                                                                    | d by double.  |
|                      |              |                   |                      |                  |           |                      |                 | 30110                                                                                                    |               |
|                      |              |                   |                      |                  |           |                      |                 | clic                                                                                                    | king on the   |
|                      |              |                   |                      |                  |           |                      |                 | UIIC                                                                                                    |               |
| T                    | ansfer to PO |                   | Trans                | fer to RFQ       |           | Reassi               | gn Buyer        | colu                                                                                                    | imn heading   |
|                      |              |                   |                      |                  |           |                      |                 | COIU                                                                                                    | in including. |
|                      |              |                   |                      |                  |           |                      |                 |                                                                                                    |               |

#### Invoice Matching Enhancements Invoice Number Update

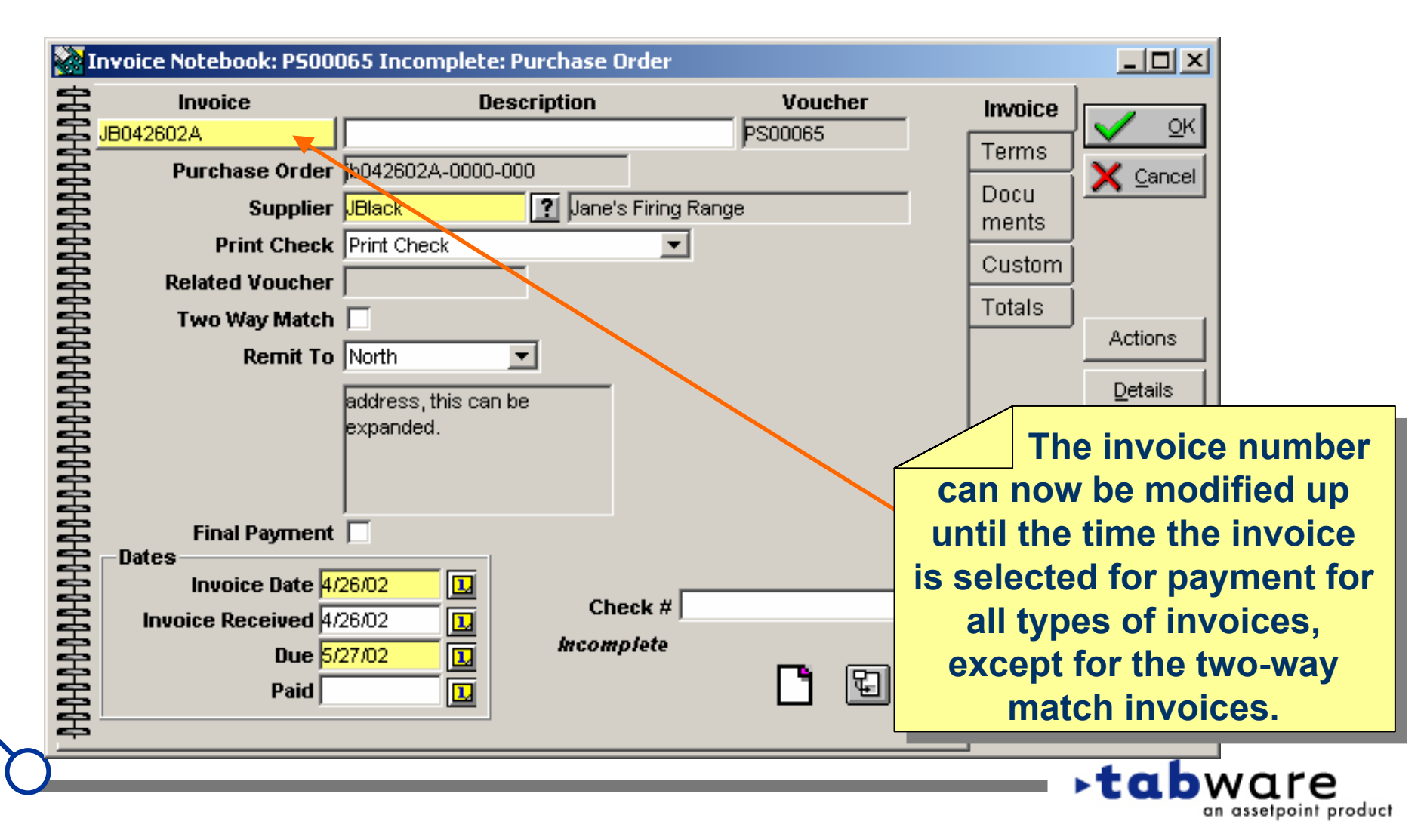

#### Invoice Matching Enhancements – Credit Memo Voucher entry

| Create New Credit Memo Voucher                       | ×                                                                                                    |
|------------------------------------------------------|----------------------------------------------------------------------------------------------------|
| Create New Voucher Voucher Number If you do n TABWAR | not enter a number,<br>E generates the number                                                                            |
|                                                      | Credit memos<br>now allow manual<br>entry of the<br>voucher based on<br>the invoice voucher<br>numbering setup<br>option |
| 0                                                    | ►tabware<br>an assetpoint product                                                                                        |

C

an assetpoint product

#### Invoice Matching Enhancements – Zero Cost items

| Invoice Not | ebook: JB0429 | 02 <b>A: P5</b> 00066 | Incomplete      |              |          |            | ×               |
|-------------|---------------|-----------------------|-----------------|--------------|----------|------------|-----------------|
| Supplier    | JBlack        |                       | Purchase Order  | JB042        | 902A-000 | 00-000     |                 |
| Item JB2    | des           | c                     |                 | Type General |          | 믭          | V OK            |
| Unit Of Pu  | Irchase each  | Pa                    | ickage Quantity | 1            |          |            | Y Cancel        |
| Purchase Or | der —         |                       |                 |              |          |            |                 |
| Line        | Invoiced      | Ordered               | Received        | Cost         | Extend   | ed Cost    | 2 Help          |
| 2           | 0             | 5                     | 0 <b>X</b>      | \$10.0000 =  | \$       | \$50.0000  |                 |
| Invoice     |               |                       |                 | lloit        |          |            |                 |
| Line        | Quantity      | Cost                  | Extended Cost   | Variance     | Tax Cod  | e          | Delete          |
|             | 5 X           | .0000                 | = .0000         | \$10.0000    | test4    |            |                 |
| USD         |               | Non Taxable Co        | st § .0000      | Тах          | 4        |            | A zero cost     |
|             |               |                       |                 | Tax Accrual  |          | it         | tem can be      |
|             | Amount        | Account               | Area            | Departm      | ent      | pro        | ocessed. If a   |
| 合 100.0     | \$0.00 10     | 0                     | ? 10            | 100          | -        | repai      | r is done under |
| CB          |               |                       |                 |              |          | warra      | nty the cost of |
|             |               |                       |                 |              |          |            | an he entered   |
|             |               |                       |                 |              |          | zero       | can be entered  |
|             | \$0.00 Tot    | al Charges            |                 | blasse       |          | on         | the invoice.    |
|             | 40.00 TO      |                       |                 |              |          |            |                 |
|             |               |                       |                 |              |          | <b>→</b> † | abware          |

C

#### Invoice Matching Enhancements – Service Contracts

| General       Options       Numbering       Defaults       Messaging       Interface       Barcode         Work Order Setup Options       Graph Hours Per Week       Image: Cancel       Image: Cancel       Image: Cance | Work Order Setup Options                                                                                                    |                                                                                                    |
|----------------------------------------------------------------------------------------------------|----------------------------------------------------------------------------------------------------|----------------------------------------------------------------------------------------------------|
| Work Order Setup Options         Graph Hours Per Week         Follow-Up Work Order Entry         Via Quick Work Order Window         Via Work Order Notebook         Print with the Work Order Report         Print with the Work Order Report         Permits       Instructions         Resources       Last Page         Requisition       Analysis Codes         Document List       Custom Elements         Allow Service Contract Purchase Orders to be Received Senarately from the Invoice       Allow Service Contract Purchase Orders to be Received                                                                                                    | General <b>Options</b> Numbering Defaults Messaging Inte                                                                                                    | erface Barcode 🔤 🗸 📿 🖉                                                                                                    |
| Received Separately from                                                                                                    | Work Order Setup Options         Graph Hours Per Week         Follow-Up Work Order Entry         Image: Contract Purchase Orders to be Received Separately from the Invoice | A new setup option<br>has been added to Work<br>Order Setup Options:<br>'Allow Service Contract<br>Purchase Orders to be<br>Received Separately from |

#### Invoice Matching Enhancements – Service Contracts

This setup option allows clients using the Invoice Matching module to use a separate receiving process. Once this option is selected, the service can be received on the Service Contract Receipts window. The invoice will be matched to the amount received.

Those clients using the service contract process in TabWare today, can continue to process the invoice which will also be acknowledgement of the receipt.

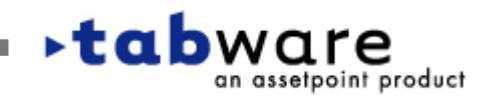